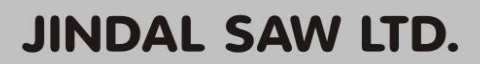

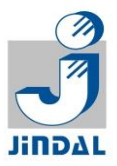

November 08, 2024

BSE Limited Corporate Relation Department 1st Floor, New Trading Ring Rotunga Building Phiroze Jeejeebhoy Towers Dalal Street, <u>Mumbai - 400 001</u> Stock code: 500378 National Stock Exchange of India Limited, Listing Department, Exchange Plaza, Bandra Kurla Complex Bandra (East) <u>Mumbai – 400 051</u> Stock code: JINDALSAW

#### Sub.: Intimation of Extra-ordinary General Meeting

Dear Sir/Madam,

With reference to our letter dated 29<sup>th</sup> October, 2024 on captioned subject, the notice calling the Extra-ordinary general meeting of the Company to be held on Friday, the 06<sup>th</sup> December, 2024 at 11:30 am. at the registered office of the Company at A-1, UPSIDC, Industrial Area, Nandgaon Road, Kosi Kalan, Mathura, U.P. – 281403 is attached for information and record.

Thanking you,

Yours faithfully, For JINDAL SAW LIMITED,

Sunil K. Jain Company Secretary FCS- 3056

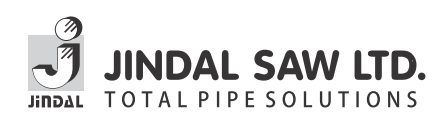

### **Jindal Saw Limited**

CIN: L27104UP1984PLC023979

Registered office: A-1, UPSIDC Industrial Area, Nandgaon Road, Kosi Kalan, Dist- Mathura- 281403 Corporate office: Jindal Centre 12, Bhikaiji Cama Place, New Delhi -110066 Email : <u>Investors@jindalsaw.com</u>, Website: <u>www.jindalsaw.com</u> Phone: +91-11-41462000, 61463544/827, Fax: +91-11-61463666.

#### NOTICE

NOTICE is hereby given that an Extraordinary General Meeting of the Members of Jindal Saw Limited will be held on Friday, 6th December, 2024 at 11.30 a.m. at the registered office of the Company at A-1, UPSIDC Industrial Area, Nandgaon Road, Kosi Kalan, Dist- Mathura- 281403, Uttar Pradesh to transact the special business of considering and approving the appointment of Shri Nitin Sharma (DIN : 08535415) as Whole-time Director of the Company for period of 5 years effective from 1st November, 2024:

To consider and, if thought fit, to pass with or without modification(s) the following resolution as an Ordinary Resolution:

"RESOLVED THAT pursuant to the provisions of Sections 196, 197, 198, 203 and all other applicable provisions of the Companies Act, 2013 and the Companies (Appointment and Remuneration of Managerial Personnel) Rules, 2014 read with Schedule V (including any statutory modification(s) or re-enactment thereof, for the time being in force), Shri Nitin Sharma (DIN-08535415) be and is hereby appointed as a Whole-time Director of the Company for a period of five years with effect from 1st November, 2024, liable to retire by rotation, at the remuneration which shall not exceed an overall ceiling of Rs. 10.50 lakh p.m. (Rupees Ten Lakh Fifty Thousand per month) as may be agreed to between the Management of the Company and Shri Nitin Sharma."

"RESOLVED FURTHER THAT any one of the Directors and/or Company Secretary of the Company be and is hereby severally authorized to do all such acts, deeds and things as may be necessary, expedient and desirable for the purpose of giving effect to this resolution."

Place: New Delhi Date: 29th October, 2024

Regd. Office: A-1, UPSIDC Indl. Area Nandgaon Road, Kosi Kalan Distt. Mathura (U.P.)-281 403 CIN-L27104UP1984PLC023979 By order of the Board for JINDAL SAW LTD.

SUNIL K. JAIN Company Secretary Membership No.: F-3056 NOTES :

1. A MEMBER ENTITLED TO ATTEND AND VOTE AT THE ABOVE MEETING IS ENTITLED TO APPOINT A PROXY TO ATTEND AND VOTE ON BEHALF OF HIMSELF/HERSELF AND THE PROXY NEED NOT BE A MEMBER OF THE COMPANY. PROXIES, IN ORDER TO BE VALID & EFFECTIVE, MUST BE RECEIVED BY THE COMPANY AT THE REGISTERED OFFICE NOT LATER THAN FORTY EIGHT HOURS BEFORE THE COMMENCEMENT OF THE ABOVE MEETING.

A person can act as a proxy on behalf of members not exceeding fifty and holding in aggregate not more than ten percent of the total share capital of the company carrying voting rights. A member holding more than ten percent of the total share capital of the company carrying voting rights may appoint a single person as proxy and such person shall not act as a proxy for any other person or shareholder.

2. For the convenience of members the route map of the venue of the meeting is depicted at the end of the Notice.

3. Corporate members intending to send their authorized representatives to attend the meeting are requested to send to the Company a certified copy of the Board Resolution authorizing their representative to attend and vote on their behalf at the meeting.

4. Members who hold shares in physical form in multiple folios in identical names or joint holding in the same order of names are requested to send the share certificates to the Company's Registrar and Transfer Agents, for consolidation into a single folio.

5. The Explanatory Statement pursuant to section 102(1) of the Companies Act, 2013 relating to Special Business to be transacted is annexed hereto.

6. Relevant documents referred to in the accompanying Notice and the Statement are open for inspection by the Members at the Registered Office of the Company on all working days, except Saturdays and Sundays, during business hours up to the date of the Meeting.

7. The members are requested to notify promptly any change in their address to the Company or their depository participant, as the case may be.

8. Members are entitled to make nomination in respect of shares held by them in physical form as per the provisions of section 72 of the Companies Act, 2013. Members desirous of making nomination are requested to send Form SH-13 either to the Company or its Registrar and Share Transfer Agent. Members holding shares in DEMAT form may contact their respective Depository Participant for recording nomination in respect of their shares.

Members are requested to note that pursuant to directions given by SEBI/Stock Exchanges, the Company has appointed M/s RCMC Share Registry Pvt. Ltd., B-25/1, 1st Floor, Okhla Industrial Area, Phase-II, New Delhi-110020 as Registrar and Transfer Agent to look after the work related to shares held in physical as well as demat mode.

9. The Securities and Exchange Board of India (SEBI) has mandated the submission of Permanent Account Number (PAN) by every participant in securities market. Members holding shares in electronic form are, therefore, requested to submit the PAN to their Depository Participants with whom they are maintaining their demat accounts. Members holding shares in physical form shall provide their PAN details to the Company/Registrars and Transfer Agent, M/s RCMC Share Registry Pvt. Ltd. 10. As per SEBI mandate for no transfer of shares except in case of transmission or transposition of securities, requests for effecting transfer of securities shall not be processed unless the securities are held in the dematerialized form with a depository.

11.As per various amended circulars issued by MCA and SEBI from time to time, Notice of the EGM is being sent through electronic mode to those Members whose email addresses are registered with the Company/ Depositories and physical copies to all other Members whose email addresses are not registered with the Company/Depositories. Members may note that the Notice is also available on the Company's website <u>www.jindalsaw.com</u>, websites of the Stock Exchanges i.e. BSE Limited and National Stock Exchange of India Limited at <u>www.bseindia.com</u> and <u>www.nseindia.com</u> respectively.

12. In terms of Section 108 of the Companies Act, 2013 read with rule 20 of the Companies (Management and Administration) Rules, 2014, the Company has engaged the services of National Securities & Depository Limited (NSDL) to provide the facility of electronic voting ('e-voting') in respect of the Resolution proposed at this EGM. Mr. Awanish K. Dwivedi of M/s Awanish Dwivedi & Associates, Company Secretaries, New Delhi shall act as the Scrutinizer for this purpose.

#### THE INSTRUCTIONS FOR MEMBERS FOR REMOTE E-VOTING ARE AS UNDER:-

The remote e-voting period begins on Tuesday, 3rd December, 2024 at 09:00 A.M. and ends on Thursday, 5th December, 2024 at 05:00 P.M. The remote e-voting module shall be disabled by NSDL for voting thereafter. The Members, whose names appear in the Register of Members / Beneficial Owners as on the record date (cut-off date) i.e. 29th November, 2024 may cast their vote electronically. The voting right of shareholders shall be in proportion to their share in the paid-up equity share capital of the Company as on the cut-off date, being 29th November, 2024.

#### How do I vote electronically using NSDL e-Voting system?

The way to vote electronically on NSDL e-Voting system consists of "Two Steps" which are mentioned below:

#### Step 1: Access to NSDL e-Voting system

#### A) Login method for e-Voting for Individual shareholders holding securities in demat mode

In terms of SEBI circular dated December 9, 2020 on e-Voting facility provided by Listed Companies, Individual shareholders holding securities in demat mode are allowed to vote through their demat account maintained with Depositories and Depository Participants. Shareholders are advised to update their mobile number and email Id in their demat accounts in order to access e-Voting facility.

Login method for Individual shareholders holding securities in demat mode is given below:

| Type of<br>shareholders                                                   | Login Method                                                                                                    |  |
|---------------------------------------------------------------------------|----------------------------------------------------------------------------------------------------|--|
| Individual Shareholders<br>holding securities in demat<br>mode with NSDL. | <ol> <li>Existing IDeAS user can visit the e-Services website of NSDL Viz.<br/>https://eservices.nsdl.com either on a Personal Computer or on a mobile.<br/>On the e-Services home page click on the "Beneficial Owner" icon<br/>under "Login" which is available under 'IDeAS'section , this will prompt<br/>you to enter your existing User ID and Password. After successful<br/>authentication, you will be able to see e-Voting services and<br/>you will be able to see e-Voting gene Click on company name or e-Voting<br/>service provider i.e. NSDL and you will be re-directed to e-Voting website<br/>of NSDL for casting your vote during the remote e-Voting period If you are<br/>not registered for IDeAS e-Services, option to register is available at<br/>https://eservices.nsdl.com/SecureWeb/IdeasDirectReg.isp</li> <li>Visit the e-Voting website of NSDL. Open web browser by typing the<br/>following URL: https://www.evoting.nsdl.com/ either on a Personal<br/>Computer or on a mobile. Once the home page of e-Voting system is<br/>launched, click on the icon "Login" which is available under<br/>'Shareholder/Member' section. A new screen will open. You will have to<br/>enter your User ID (i.e. your sixteen digit demat account number hold<br/>with NSDL), Password/OTP and a Verification Code as shown on the<br/>screen. After successful authentication, you will be redirected to NSDL<br/>Depository site wherein you can see e-Voting page. Click on company<br/>name or e-Voting service provider i.e. NSDL and you will be redirected to<br/>e-Voting website of NSDL for casting your vote during the remote<br/>e-Voting website of NSDL for casting your vote during the remote<br/>e-Voting website of NSDL for casting your vote during the remote<br/>e-Voting visce more provider i.e. NSDL and you will be redirected to<br/>e-Voting visce in the QR code mentioned below for seamless<br/>yoting experience.</li> </ol> |  |
| Individual Shareholders<br>holding securities in<br>demat mode with CDSL  | <ol> <li>Existing users who have opted for Easi / Easiest, they can login through their user id and password. Option will be made available to reach e-Voting page without any further authentication. The URL for users to login to Easi / Easiest are <u>https://web.cdslindia.com/myeasi/home/login</u> or <u>www.cdslindia.com</u> and click on New System Myeasi.</li> <li>After successful login of Easi/Easiest the user will be also able to see the E Voting Menu. The Menu will have links of <b>e-Voting service provider i.e. NSDL</b>. Click on NSDL to cast your vote.</li> <li>If the user is not registered for Easi/Easiest, option to register is available at <u>https://web.cdslindia.com/myeasi/Registration/EasiRegistration</u></li> </ol>                                                                                                    |  |

|                                                                                                    | Alternatively, the user can directly access e-Voting page by providing demat Account<br>Number and PAN No. from a link in <u>www.cdslindia.com</u> home page. The system will<br>authenticate the user by sending OTP on registered Mobile & Email as recorded in<br>the demat Account. After successful authentication, user will be provided links for<br>the respective ESP i.e. <b>NSDL</b> where the e-Voting is in progress.                                                                                                    |
|----------------------------------------------------------------------------------------------------|----------------------------------------------------------------------------------------------------|
| Individual Shareholders<br>(holding securities in<br>demat mode) login<br>through their depository<br>participants | You can also login using the login credentials of your demat account through your<br>Depository Participant registered with NSDL/CDSL for e-Voting facility. upon logging<br>in, you will be able to see e-Voting option. Click on e-Voting option, you will be<br>redirected to NSDL/CDSL Depository site after successful authentication, wherein<br>you can see e-Voting feature. Click on company name or e-Voting service provider<br>i.e. NSDL and you will be redirected to e-Voting website of NSDL for casting your<br>vote during the remote e-Voting period |

Important note: Members who are unable to retrieve User ID/ Password are advised to use Forget User ID and Forget Password option available at abovementioned website.

Helpdesk for Individual Shareholders holding securities in demat mode for any technical issues related to login through Depository i.e. NSDL and CDSL.

| Login type                                                               | Helpdesk details                                                                                                    |
|--------------------------------------------------------------------------|----------------------------------------------------------------------------------------------------|
| Individual Shareholders<br>holding securities in demat<br>mode with NSDL | Members facing any technical issue in login can contact NSDL helpdesk by sending a request at <u>evoting@nsdl.co.in</u> or call at toll free no.: 1800 1020 990 and 1800 22 44 30  |
| Individual Shareholders<br>holding securities in demat<br>mode with CDSL | Members facing any technical issue in login can contact CDSL helpdesk by sending a request at <u>helpdesk.evoting@cdslindia.com</u> or contact at 022- 23058738 or 022-23058542-43 |

B) Login Method for e-Voting for shareholders other than Individual shareholders holding securities in demat mode and shareholders holding securities in physical mode.

#### How to Log-in to NSDL e-Voting website?

- 1. Visit the e-Voting website of NSDL. Open web browser by typing the following URL: <u>https://www.evoting.nsdl.com/</u>eitheronaPersonalComputeroronamobile.
- 2. Once the home page of e-Voting system is launched, click on the icon "Login" which is available under 'Shareholder/Member' section.
- 3. A new screen will open. You will have to enter your User ID, your Password/OTP and a Verification Code as shown on the screen.

Alternatively, if you are registered for NSDL eservices i.e. IDEAS, you can log-in at <u>https://eservices.nsdl.com/</u> with your existing IDEAS login. Once you log-in to NSDL eservices after using your log-in credentials, click on e-Voting and you can proceed to Step 2 i.e. Cast your vote electronically. 4. Your User ID details are given below :

| Manner of holding shares i.e. Demat<br>(NSDL or CDSL) or Physical | Your User ID is:                                                                                           |
|-------------------------------------------------------------------|----------------------------------------------------------------------------------------------------|
| a) For Members who hold shares in demat account with NSDL.        | 8 Character DP ID followed by 8 Digit<br>Client ID                                                         |
|                                                                   | For example if your DP ID is IN300***<br>and Client ID is 12***** then your user<br>ID is IN300***12*****. |
| b) For Members who hold shares in                                 | 16 Digit Beneficiary ID                                                                                    |
| demat account with CDSL.                                          | For example if your Beneficiary ID is 12************************************                               |
| c) For Members holding shares in Physical Form.                   | EVEN Number followed by Folio Number registered with the company                                           |
|                                                                   | For example if folio number is 001***<br>and EVEN is 101456 then user ID is<br>101456001***                |

## 5. Password details for shareholders other than Individual shareholders are given below:

- a) If you are already registered for e-Voting, then you can user your existing password to login and cast your vote.
- b) If you are using NSDL e-Voting system for the first time, you will need to retrieve the 'initial password' which was communicated to you. Once you retrieve your 'initial password', you need to enter the 'initial password' and the system will force you to change your password.
- c) How to retrieve your 'initial password'?
  - (I) If your email ID is registered in your demat account or with the company, your 'initial password' is communicated to you on your email ID. Trace the email sent to you from NSDL from your mailbox. Open the email and open the attachment i.e. a .pdf file. Open the .pdf file. The password to open the .pdf file is your 8 digit client ID for NSDL account, last 8 digits of client ID for CDSL account or folio number for shares held in physical form. The .pdf file contains your 'User ID' and your 'initial password'.
  - (ii) If your email ID is not registered, please follow steps mentioned below in process for those shareholders whose email ids are not registered.
- 6. If you are unable to retrieve or have not received the "Initial password" or have forgotten your password:
  - a) Click on "Forgot User Details/Password?" (If you are holding shares in your demat account with NSDL or CDSL) option available on www.evoting.nsdl.com.
  - b) <u>Physical User Reset Password?</u>" (If you are holding shares in physical mode) option available on <u>www.evoting.nsdl.com.</u>

- c) If you are still unable to get the password by aforesaid two options, you can send a request at <a href="mailto:evoting@nsdl.co.in">evoting@nsdl.co.in</a> mentioning your demat account number/folio number, your PAN, your name and your <a href="mailto:registered address etc.">registered address etc.</a>
- d) Members can also use the OTP (One Time Password) based login for casting the votes on the e-Voting system of NSDL.
- 7. After entering your password, tick on Agree to "Terms and Conditions" by selecting on the check box.
- 8. Now, you will have to click on "Login" button.
- 9. After you click on the "Login" button, Home page of e-Voting will open.

#### **General Guidelines for shareholders**

- Institutional shareholders (i.e. other than individuals, HUF, NRI etc.) are required to send scanned copy (PDF/JPG Format) of the relevant Board Resolution/ Authority letter etc. with attested specimen signature of the duly authorized signatory(ies) who are authorized to vote, to the Scrutinizer through an e-mail to awanishcorporate@gmail.com with a copy marked to <u>evoting@nsdl.co.in</u>. Institutional shareholders (i.e. other than individuals, HUF, NRI etc.) can also upload their Board Resolution / Power of Attorney / Authority Letter etc. by clicking on "Upload Board Resolution / Authority Letter" displayed under "e-Voting" tab in their login.
- 2. It is strongly recommended not to share your password with any other person and take utmost care to keep your password confidential. Login to the e-voting website will be disabled upon five unsuccessful attempts to key in the correct password. In such an event, you will need to go through the "Forgot User Details/Password?" or "Physical User Reset Password?" option available on www.evoting.nsdl.com to reset the password.
- 3. In case of any queries, you may refer the Frequently Asked Questions (FAQs) for Shareholders and e-voting user manual for Shareholders available at the download section of <u>www.evoting.nsdl.com</u> or call on toll free no.: 1800 1020 990 and 1800 22 44 30 or send a request to NSDL Officials: at <u>evoting@nsdl.co.in</u>

#### Step 2:

Process for those shareholders whose email ids are not registered with the depositories for procuring user id and password and registration of e mail ids for e-voting for the resolution set out in this notice:

- 1. In case shares are held in physical mode please provide Folio No., Name of shareholder, scanned copy of the share certificate (front and back), PAN (self attested scanned copy of PAN card), AADHAR (self attested scanned copy of Aadhar Card) by email to (investors@jindalsaw.com).
- 2. In case shares are held in demat mode, please provide DPID-CLID (16 digit DPID + CLID or 16 digit beneficiary ID), Name, client master or copy of Consolidated Account statement, PAN (self attested scanned copy of PAN card), AADHAR (self attested scanned copy of Aadhar Card) to (investors@jindalsaw.com). If you are an Individual shareholders holding securities in demat mode, you are requested to refer to the login method explained at step 1 (A) i.e. Login method for e-Voting for Individual shareholders holding securities in demat mode.
- 3. Alternatively shareholder/members may send a request to <u>evoting@nsdl.co.in</u> for procuring user id and password for e-voting by providing above mentioned documents.

Other Instructions:

A. The e-voting period commences at 9.00 a.m. on Tuesday, 3rd December, 2024 and ends at 5.00 p.m. on Thursday, 5th December, 2024. During this period shareholders of the Company holding shares either in physical form or in dematerialized form, as on the cut-off date of 29th November, 2024 may cast their vote electronically. The e-voting module shall be disabled by NSDL for voting thereafter.

B. The voting right of shareholders shall be in proportion to their shares of the paid-up equity share capital of the Company as on the cut-off date of 29th November, 2024.

C. Mr. Awanish K. Dwivedi of M/s Awanish Dwivedi & Associates, Company Secretaries, New Delhi has been appointed as the Scrutinizer to scrutinize the voting through poll at EGM and remote e-voting process in a fair and transparent manner.

D. The Scrutinizer shall after the conclusion of voting at EGM, first count the votes cast at the meeting, thereafter unblock the votes cast through remote e-voting in the presence of at least two (2) witnesses not in employment of the Company and shall not later than two working days submit a consolidated scrutinizer's report of the total votes cast in favour and against, if any, forthwith to the Chairperson of the meeting or any other person authorized by him.

E. The Results declared along with the scrutinizer's report shall be placed on the Company's website <u>www.jindalsaw.com</u> and on the website of NSDL within 2 (two) working days of conclusion of the EGM of the Company and communicated to the NSE and BSE where Company's equity shares are listed.

Place: New Delhi Date: 29th October, 2024

Regd. Office: A-1, UPSIDC Indl. Area Nandgaon Road, Kosi Kalan Distt. Mathura (U.P.)-281 403 CIN-L27104UP1984PLC023979 By order of the Board for JINDAL SAW LTD.

SUNILK. JAIN Company Secretary Membership No.: F-3056

#### EXPLANATORY STATEMENT UNDER SECTION 102 (1) OF THE COMPANIES ACT, 2013

The Board of Directors, on the recommendation of Nomination and Remuneration Committee, appointed Shri Nitin Sharma (DIN:08535415) as Whole-time Director of the Company, liable to retire by rotation, for a period of 5 years effective from 1st November, 2024 subject to approval of shareholders of the Company.

Shri Nitin Sharma holds degree in Master of Business of Administration specializing in Operation & Projects Management from ELLIM University, Sikkim. He also holds degree in BE in Electrical Engineering from NIIBMT, Delhi and Diploma in Electrical engineering from Dayalbagh Educational Institute, Agra. Shri Nitin Sharma has more than 23 years' experience in managing multi diversified functions in multi-industrial environment.

Shri Nitin Sharma is not disqualified from being appointed as director in terms of Section 164 of the Companies Act, 2013 and has given his consent to act as Whole-time Director. He is also not debarred from holding the office of Director by virtue of order of SEBI or any other such authority.

Your Directors have recommended the maximum ceiling of Rs. 10.50 lakh (Rupees Ten Lakh Fifty Thousand) per month as remuneration payable to him. For the purpose of calculating the above ceiling, perquisites shall be evaluated as per the provisions of the Income Tax Act, 1961, wherever applicable. In the absence of any such provisions, the perquisites shall be evaluated at actual cost. The aggregate value of all perquisites and allowance like house allowance, bonus, performance incentive, medical reimbursement, contribution to provident fund, gratuity, earned leave with full pay or encashment, etc. as per the policy of the Company including provision for the Company's car for official duties, etc. as may be agreed by the Management and Shri Nitin Sharma shall not exceed the overall remuneration duly approved by the members at this meeting. The proposed remuneration payable to him is within the limits prescribed under Section I of Part II of the Schedule V to the Companies Act, 2013.

In the event of loss or inadequacy of profits in any financial year, the remuneration to be paid to Shri Nitin Sharma by way of salary and perquisites, etc as specified above shall be subject to the provisions of Schedule V to the Companies Act, 2013 or as may be approved by the Central Government, if so required.

Shri Nitin Sharma shall not be eligible for any sitting fee for attending the Board/Committee meetings. The Board of Directors may, in its absolute discretion, lower remuneration than the maximum remuneration here-in-above stipulated and revise the same from time to time within the maximum limit stipulated by this resolution.

His appointment as Whole-time Director may be terminated by the Company or by him by giving 3 months prior notice in writing.

Save and except Shri Nitin Sharma, none of the other Directors/Key Managerial Personnel of the Company/their relatives are in any way concerned or interested financially or otherwise in the resolution set out in the Notice.

The Board recommends the ordinary resolution set out in this notice for approval by the members.

Place: New Delhi Date: 29th October, 2024

Regd. Office: A-1, UPSIDC Indl. Area Nandgaon Road, Kosi Kalan Distt. Mathura (U.P.)-281 403 CIN-L27104UP1984PLC023979 By order of the Board for JINDAL SAW LTD.

SUNIL K. JAIN Company Secretary Membership No.: F-3056

# Additional Information on directors recommended for appointment/re-appointment as required under Regulation 36(3) of SEBI (Listing Obligations and Disclosure Requirements) Regulations, 2015

| Name of        | Chui Nitin Channa                                                                 |
|----------------|-----------------------------------------------------------------------------------|
| Director       | Shri Nitin Sharma                                                                 |
| Director       | 08535415                                                                          |
| Identification |                                                                                   |
| No.            |                                                                                   |
| Date of Birth  | 29th May, 1974                                                                    |
| Date of        | 1st November, 2024                                                                |
| Appointment    |                                                                                   |
| Qualification  | MBA (Operation & Projects Management), BE (Electrical Engineering)                |
| Brief Resume   | Mr. Nitin Sharma holds degree in Master of Business of Administration             |
| of the         | specializing in Operation & Projects Management from ELLIM University, Sikkim.    |
| Director       | He also holds degree in BE in Electrical Engineering from NIIBMT, Delhi and       |
|                | Diploma in Electrical engineering from Dayalbagh Educational Institute, Agra. Mr. |
|                | Sharma has more than 23 years' experience in managing multi diversified           |
|                | functions in multi-industrial environment.                                        |
| Expertise in   | Operation and Project Management.                                                 |
| Specific       |                                                                                   |
| Functional     |                                                                                   |
| Area           |                                                                                   |
| Relationship   | Nil                                                                               |
| between        |                                                                                   |
| directors      |                                                                                   |
| inter-se       |                                                                                   |
| Directorship   | NIL                                                                               |
| in other       |                                                                                   |
| Listed         |                                                                                   |
| Companies      |                                                                                   |
| Chairman/M     | Nil                                                                               |
| embership of   |                                                                                   |
| Committees     |                                                                                   |
| in other       |                                                                                   |
| Listed         |                                                                                   |
| Companies      |                                                                                   |
| (C=Chairman    |                                                                                   |
| ;              |                                                                                   |
| M=Member)      |                                                                                   |
| No. of equity  | Nil                                                                               |
| shares held    |                                                                                   |

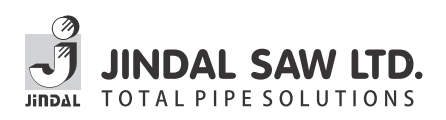

#### Form No. MGT-11 Proxy form [Pursuant to section 105(6) of the Companies Act, 2013 and rule 19(3) of the Companies (Management and Administration) Rules, 2014]

#### CIN:- L27104UP1984PLC023979

Name of the Company- Jindal Saw Limited

Registered Office:- A-1,UPSIDC Industrial Area, Nandgaon Road, Kosi Kalan, Mathura, Uttar Pradesh-281403.

| Name of the Member(s) |                      |        |
|-----------------------|----------------------|--------|
| Registered Address    |                      |        |
| E-mail Id             | Folio No /Client ID* | DP ID* |
| E-mail Id             | Folio No /Client ID* | DP ID* |

I/We, being the member(s) of \_\_\_\_\_\_shares of the above named company hereby appoint

| Name :     | E-mail Id:     |  |
|------------|----------------|--|
| Address:   |                |  |
| Signature: | or failing him |  |
|            |                |  |
| Name :     | E-mail Id:     |  |
| Address:   |                |  |
| Signature: | or failing him |  |
|            |                |  |
| Nama       | E mail Idi     |  |

|                 | E-IIIdii IU. |
|-----------------|--------------|
| Address:        |              |
| Signature: , or | failing him  |
|                 |              |

as my/our proxy to attend and vote (on a poll) for me/us and on my/our behalf at the Extraordinary General Meeting of the company, to be held on Friday, 6th December, 2024 at 11:30 a.m. at A-1,UPSIDC Industrial Area, Nandgaon Road, Kosi Kalan, Mathura, Uttar Pradesh-281403 and at any adjournment thereof in respect of such resolutions as are indicated below:

| SI. | Resolution(s)                                             | Vote |         |
|-----|-----------------------------------------------------------|------|---------|
| No. |                                                           | For  | Against |
| 1.  | Consider and approve the appointment of Shri Nitin Sharma |      |         |
|     | (DIN: 08535415) as Whole-time Director of the Company.    |      |         |

\* Applicable for investors holding shares in Electronic form.

Signed this \_\_\_\_\_day of \_\_\_\_\_2024

..... Signature of Shareholder

| Signature of Proxy holder |
|---------------------------|

Affix Revenue

Stamps

Note:

- 1) This form of proxy in order to be effective should be duly completed and deposited at the Registered Office of the Company not less than 48 hours before the commencement of the Meeting.
- 2) The proxy need not be a member of the company.
- 3) This is only optional. Please put a 'X' in the appropriate column against the resolutions indicated in the Box. If you leave the 'For' or 'Against' column blank against any all the resolutions, your Proxy will be entitled to vote in the manner as he/she thinks appropriate.

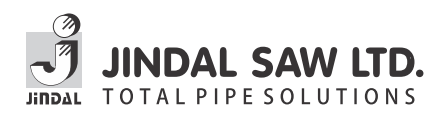

#### ATTENDANCE SLIP

CIN : L27104UP1984PLC023979

Registered Office : A-1, UPSIDC Indal. Area, Nandgaon Road, Kosi Kalan, Distt. Mathura (U.P.) - 281 403

PLEASE BRING THIS ATTENDANCE SLIP TO THE MEETING HALL AND HAND IT OVER AT THE ENTRANCE Joint shareholders may obtain additional Slip at the venue of the meeting

| DP Id*     |  |
|------------|--|
| Client Id* |  |

| Folio No.     |  |
|---------------|--|
| No. of Shares |  |

Name of Shareholder:..... Add:....

I/We hereby record my /our presence at the Extraordinary General Meeting of the Company at A-1, UPSIDC Indl. Area, Nandgaon Road, Kosi Kalan, Distt. Mathura (U.P.) – 281 403 on Friday, the 6th December, 2024 at 11:30 a.m.

Signature of Shareholder/proxy

\*Applicable for investors holding shares in electronic form

#### Route map to the venue of the meeting

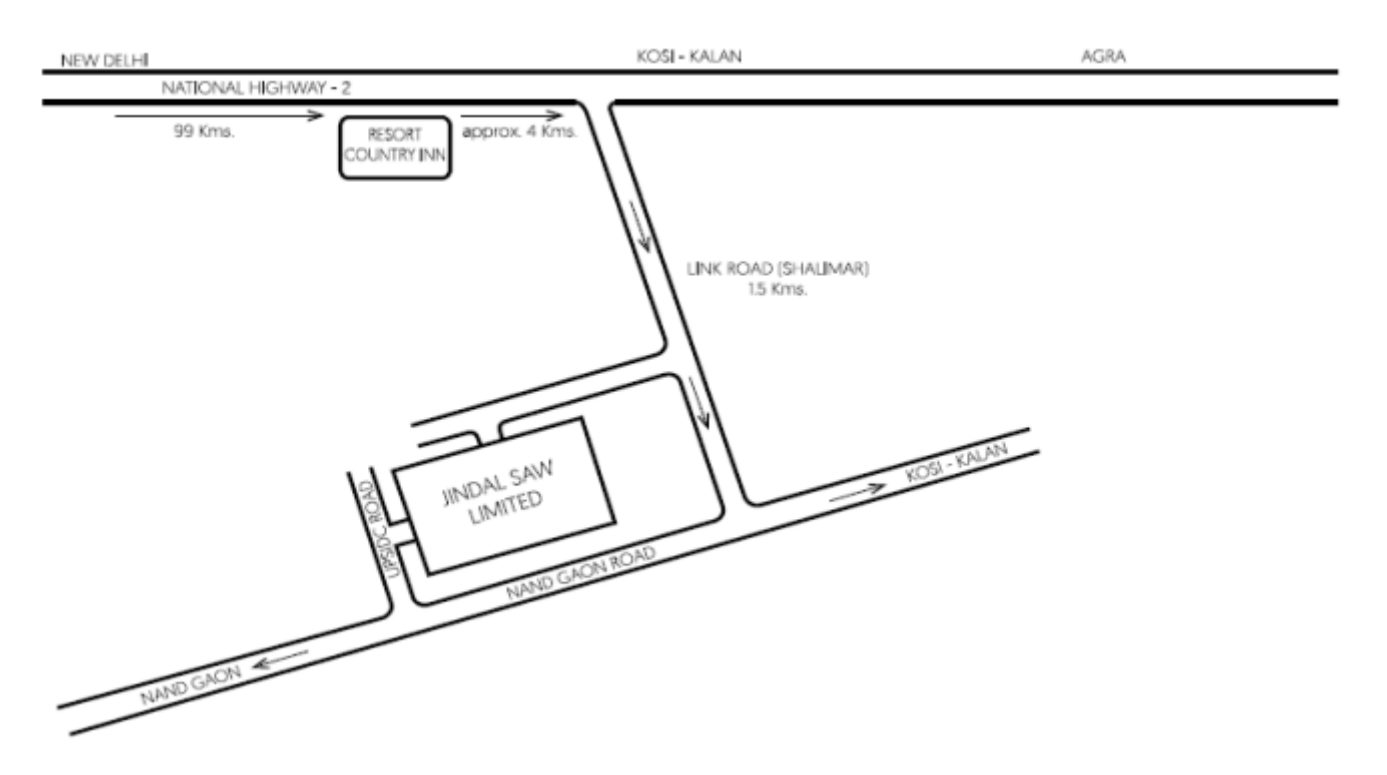